## DEFNYDDIO TEAMS

Paratoi ar gyfer a chymryd rhan mewn sesiwn 'Teams' gyda'ch athrawon.

### FE FYDD ANGEN EICH GLINIADUR, TABLED NEU FFÔN GLYFAR.

## PARATOI

SICRHEWCH EICH BOD WEDI LAWRLWYTHO AP 'TEAMS' O FLAEN LLAW.

BYDDWCH YN DERBYN EBOST (HWB-OFFICE365) RSVP 'YES' I'R EBOST.

# YMUNO

- CYN Y SESIWN, AGORWCH AP 'TEAMS'.
- EWCH I'CH 'CALENDAR'.
- DEWCH O HYD I'R SESIWN A CHLICIWCH AR 'JOIN'.

### **CYMERWCH RAN**

#### CYMERWCH RAN YN Y SESIWN GAN GOFIO I DDILYN Y RHEOLAU AC I FOD YN BARCHUS.

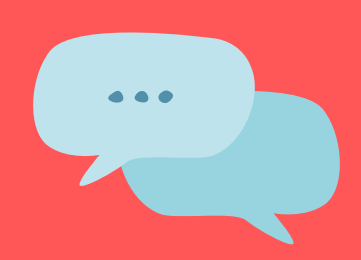

ب Activity

E

â

(iii)

;;;

### CCACT GALWCH OFYN UNRHYW GWESTIWN YN Y 'CHAT' YN YSTOD Y SESIWN.

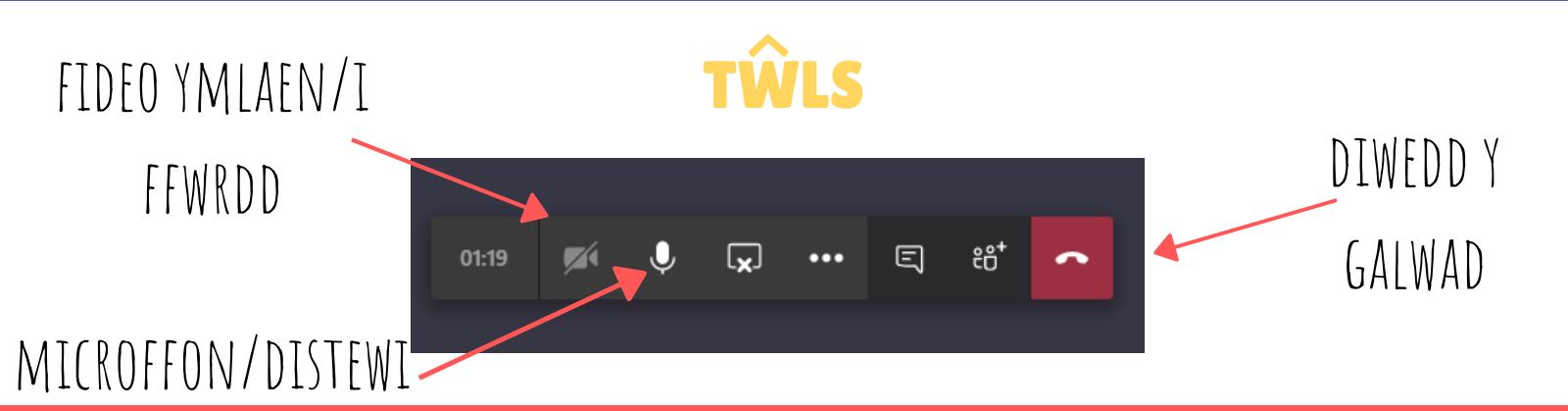

# USING TEAMS

Preparing for and participating in a 'Teams' session with your teachers.

### YOU WILL NEED YOUR LAPTOP, TABLET OR SMART PHONE.

## PREPARE

MAKE SURE THAT YOU'VE DOWNLOADED THE 'TEAMS' APP PREVIOUSLY.

YOU WILL RECEIVE AN EMAIL (HWB-OFFICE365) RSVP TO EMAIL- YES

# JOIN

- JUST BEFORE THE SESSION, OPEN THE 'TEAMS' APP.
- GO TO YOUR 'CALENDAR'.
- FIND THE SESSION AND CLICK 'JOIN'.

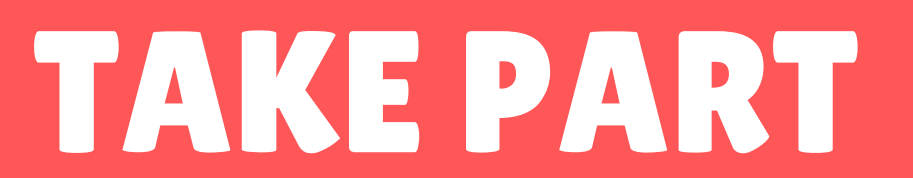

TAKE PART IN THE SESSION, WHILST REMEMBERING TO FOLLOW THE RULES AND BE RESPECTFUL.

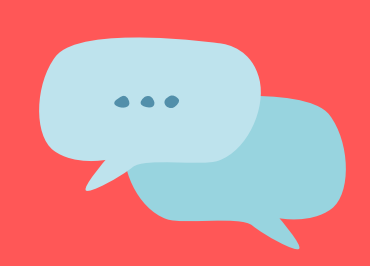

â

....

ij

### CHAT YOU CAN USE THE 'CHAT' SECTION TO ASK ANY QUESTIONS THAT YOU MAY HAVE DURING THE SESSION.

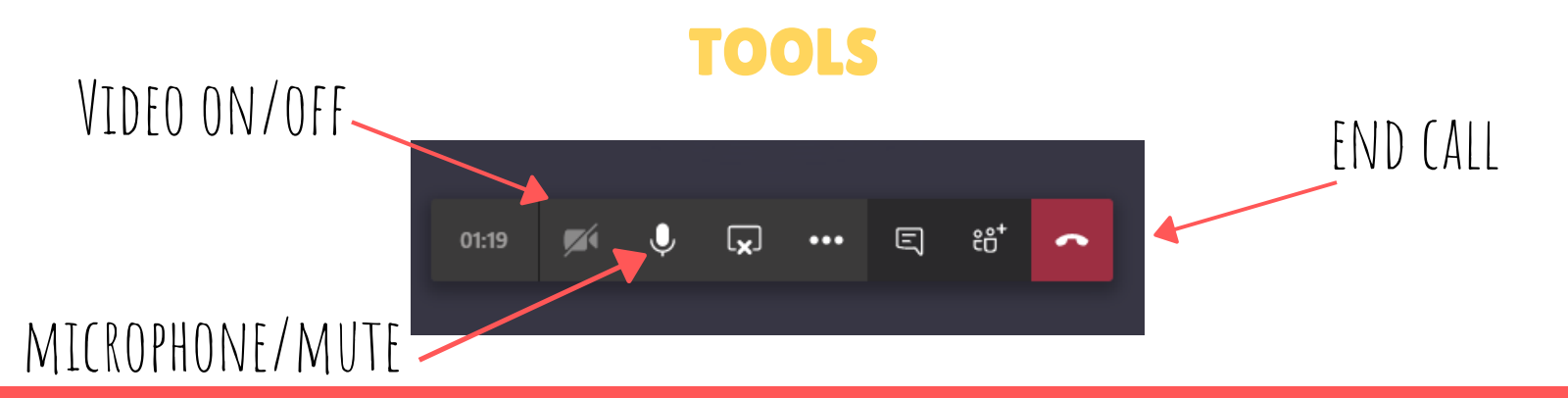